## Payroll\_Simulation- Payroll Correction Run

| Purpose           | Use this procedure to identify employees who still have payroll redlines, after corrections have been keyed and payroll has been processed by the Department of Enterprise Service in production mode. |
|-------------------|----------------------------------------------------------------------------------------------------|
| Trigger           | Perform this procedure to run the Payroll Simulation on only employees who have had updates to their master data keyed into HRMS after a payroll processing day.                                       |
| Prerequisites     | The Department of Enterprise Services has processed the current payroll in production mode and updates to an employee's payroll master data have been entered into HRMS.                               |
| End User<br>Roles | In order to perform this transaction you must be assigned the following role:<br>Payroll Processor<br>Payroll Analyst<br>Payroll Supervisor                                                            |

|                     | Change History                                                                                                    |  |  |
|---------------------|----------------------------------------------------------------------------------------------------|--|--|
| Date                | Change Description                                                                                                    |  |  |
| 11/28/2012          | Procedure Created                                                                                                    |  |  |
| Menu Path           | Human Resources $\rightarrow$ Payroll $\rightarrow$ Americas $\rightarrow$ USA $\rightarrow$ Payroll $\rightarrow$ PC00_M10_CALC_SIMU |  |  |
| Transaction<br>Code | PC00_M10_CALC_SIMU                                                                                                    |  |  |

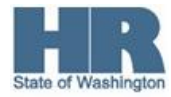

## Procedure

1. Start the transaction using the above menu path or transaction code **PC00\_M10\_CALC\_SIMU.** 

| E≠<br>Programditoto _S    | S <u>y</u> stem <u>H</u> elp |         |           |             |         |
|---------------------------|------------------------------|---------|-----------|-------------|---------|
| Ø                         | 🗈 🛛 📙 I 🔇                    | ا 😒 🕄 🕻 | 🔒 (H) (H) | 1 20 40 40  | 約   💥 🛃 |
| Payroll Driver (US        | SA)                          |         |           |             |         |
| 🕒 🔁 🖬 🔳                   |                              |         |           |             |         |
| Further selections        | 🖻 Search                     | helps   | ]         |             |         |
| Period                    |                              |         |           |             |         |
| ○ Today                   | O Current                    | month   |           | OCurrent ye | ar      |
| O Up to today             | ○ From to                    | oday    |           |             |         |
| Other period              |                              |         | _         | _           |         |
| Data Selection Perio      | od                           |         | <u>_</u>  | То          |         |
| Person selection pe       | riod                         |         |           | То          |         |
| Payroll period            |                              |         |           |             |         |
| Selection                 |                              |         |           |             |         |
| Personnel Number          |                              |         |           | <b>-</b>    |         |
|                           |                              |         |           |             |         |
|                           |                              |         |           |             |         |
| General program control   |                              |         |           |             |         |
| Reason for payroll        |                              |         |           |             |         |
| Off-cycle payroll         |                              |         |           |             |         |
| Schema                    |                              | V000    |           |             |         |
| Forced retro.accounting   | g as of                      |         |           |             |         |
| 🗹 Test run (no update)    |                              |         |           |             |         |
|                           |                              |         |           |             |         |
| Dicplay log               |                              |         |           |             |         |
| Display log for time ma   | nanamant additio             | nally   |           |             |         |
|                           | nagement auditor             |         |           |             |         |
|                           |                              |         |           |             |         |
| Remuneration statement pa | rameters                     |         |           |             |         |
| O Display variant Rem. st | ateme                        |         |           |             |         |
| No remuneration statem    | nent                         |         |           |             |         |
|                           |                              |         |           |             |         |

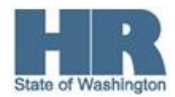

| 2. | Under Period click Payroll perio   | d |
|----|------------------------------------|---|
|    | Payroll period                     |   |
|    | Payroll area                       |   |
|    | <ul> <li>Current period</li> </ul> |   |
|    | O Other period                     |   |
|    | Period                             |   |
|    |                                    |   |

Complete the following fields:

| R=Required Entry O=Optional Entry C=Conditional Entry |           |                                                                                                    |  |
|-------------------------------------------------------|-----------|----------------------------------------------------------------------------------------------------|--|
| Field Name                                            | R/O/<br>C | Description                                                                                                    |  |
| Payroll area                                          | R         | Description of the Payroll Area.<br>Payroll Area 11 is the default for the State of<br>Washington. Payroll Area 10 is the default<br>for the Board of Volunteer Firefighters only.<br>Example: 11 |  |
| Current<br>Period                                     | С         | To run the payroll simulation for the current payroll period select this radio button (default)                                                                                                   |  |
| Other Period                                          | С         | To view simulation results from a previous payroll period select this radio button and enter the payroll period.<br>Example: 01/2012                                                              |  |

| ⊃ayroll period |    |      |            |    |            |
|----------------|----|------|------------|----|------------|
| Payroll area   | 11 | from | 09/01/2012 | То | 09/15/2012 |
| Ourrent period | 18 | 2012 |            |    |            |
| O Other period |    |      |            |    |            |
| Period         |    |      |            |    |            |

- 3. On the *Application toolbar* click W- Payroll Correction Run
  - Search helps and double click

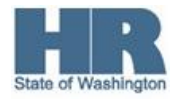

| ١Ż٩      | Restrict Value Range (1) 28 Entries found 🛛 🛛 🗵              | 1 |  |  |  |
|----------|--------------------------------------------------------------|---|--|--|--|
| <b>V</b> |                                                              |   |  |  |  |
| Н        | Short text                                                   |   |  |  |  |
| F        | Construction industry - organizational assignment            |   |  |  |  |
| н        | Sickness cert.data (A)                                       | ▼ |  |  |  |
| 1        | IC number                                                    |   |  |  |  |
| J        | Last name - first name - birth name                          |   |  |  |  |
| ĸ        | Organizational assignment                                    |   |  |  |  |
| L        | Time Data Administrator                                      | H |  |  |  |
| М        | Schedules                                                    |   |  |  |  |
| N        | Last name - First name                                       |   |  |  |  |
| 0        | HR Master Record: Infotype 0302 (Additional Actions)         |   |  |  |  |
| Р        | Last name - First name (KR)                                  |   |  |  |  |
|          | Person ID                                                    |   |  |  |  |
| Q        | Constituent Services Number (NL)                             |   |  |  |  |
| R        | Employee's application number                                |   |  |  |  |
| S        | Personnel numbers with trip data by organiz. assignmen       |   |  |  |  |
| Т        | Personnel numbers with trip data                             |   |  |  |  |
| U        | System user name                                             |   |  |  |  |
| V        | Person in charge of sales                                    |   |  |  |  |
| W        | Payroll correction run                                       |   |  |  |  |
| Č.       | Interface toolbox: Export program                            |   |  |  |  |
| Y<br>-   | PDC group                                                    |   |  |  |  |
| 2        | PDC ume rec. ID card<br>Lest name - First name - Middle name |   |  |  |  |
|          | Last name - First name - Miudie name                         |   |  |  |  |
|          |                                                              | - |  |  |  |
|          |                                                              |   |  |  |  |
| 28       | B Entries found                                              | 7 |  |  |  |

You will receive Restrict *Value Range* pop up screen; click the **green check mark** to continue, to return to the **Payroll Driver** selection Screen.

| 🖙 Restrict Value Range                                                                                                    | X  |
|----------------------------------------------------------------------------------------------------|----|
| Restrictions                                                                                                    |    |
| Personnel Number                                                                                                    | \$ |
|                                                                                                    |    |
|                                                                                                    |    |
|                                                                                                    |    |
|                                                                                                    |    |
| ✓  ♦ ● ● < |    |

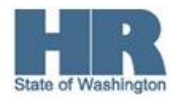

4. Under Selection complete the following:

| R=Reauirea | d Entry   | O=Optional En                     | trv C=Conditional Entrv |
|------------|-----------|-----------------------------------|-------------------------|
| Field Name | R/O/<br>C | Description                       |                         |
| Personnel  | R         | The employee's unique identifier. |                         |
| Number     |           | Example:                          | 40000014                |

4.1 To run the report for your entire agency click Further selections, click the box to the left of *Personnel Area* and add to **Selection Fields** 

| Choose Selection Fields |                  |   |
|-------------------------|------------------|---|
| Selection options       | Selection fields |   |
| Selection options       | Selection fields | R |
| Employment status       | Personnel number |   |
| Company code            |                  |   |
| Personnel area          |                  |   |
| Personnel subarea       |                  |   |
| Employee group          |                  |   |
| Employee subgroup       |                  |   |
|                         |                  |   |
| 89                      | Selection:       | 1 |
|                         |                  | _ |
| ✓ ×                     |                  |   |
|                         |                  |   |

4.2 Click (Copy) to return back Payroll Simulation selection screen

| S | election         |        |              |
|---|------------------|--------|--------------|
|   | Personnel Number |        | ₽            |
|   | Personnel area   | 1790 🕑 | <b>-&gt;</b> |

- 4.3 Enter agnecy Personnel area.
- 5 Under General program control complete the following:

| ntry | C=Conditional Entry | O=Optional Entry | R=Required Entry |            |
|------|---------------------|------------------|------------------|------------|
|      |                     | Description      | R/O/             | Field Name |
|      |                     | Description      | R/O/<br>C        | Field Name |

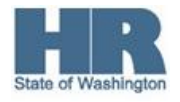

1

| Schema (General program control | R | This is a program that stores rules for calculating payroll. |      |  |
|---------------------------------|---|--------------------------------------------------------------|------|--|
| area)                           |   | Example:                                                     | ZP00 |  |

| General program control       |      |
|-------------------------------|------|
| Reason for payroll            |      |
| Off-cycle payroll             |      |
| Schema                        | ZP00 |
| Forced retro.accounting as of |      |
| 🗹 Test run (no update)        |      |

Under Log verify that the box to the left of Display log is **not** checked.

| Log                                          |           |  |  |  |
|----------------------------------------------|-----------|--|--|--|
| 🗌 Display log                                |           |  |  |  |
| Display log for time management additionally |           |  |  |  |
| Display variant                              | : for log |  |  |  |
|                                              |           |  |  |  |

7

6

Click 🚱 (Execute) to start the simulation.

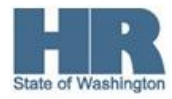

| ⊡<br>Program Edit Goto S                   | ystem Help                                                                                                    |           |            |         |           |
|--------------------------------------------|----------------------------------------------------------------------------------------------------|-----------|------------|---------|-----------|
| 8                                          | A H     A     A | 😋 🙆 🚷 I 🖨 | 日日 日       | 3 🕄   🔀 | 2   😨 🖪   |
| Payroll Driver (US                         | SA)                                                                                                    |           |            |         |           |
| 🕑 🔁 🖿 🔳                                    |                                                                                                    |           |            |         |           |
| Further selections                         | 롿 Search                                                                                                    | help W    |            |         |           |
| Payroll period<br>Payroll area             |                                                                                                    | 11 from   | 09/01/2012 | To (    | 9/15/2012 |
| Current period     Other period     Period | _                                                                                                    | 18 2012   |            |         |           |
| Fenou                                      |                                                                                                    |           |            |         |           |
| Selection<br>Personnel Number              |                                                                                                    |           | \$         |         |           |
| Personnel area                             |                                                                                                    | 2350      | \$         |         |           |
|                                            |                                                                                                    |           |            |         |           |
| General program control                    |                                                                                                    |           |            |         |           |
| Reason for payroll                         |                                                                                                    |           |            |         |           |
| Schema                                     |                                                                                                    | ZP00      |            |         |           |
| Forced retro.accounting                    | as of                                                                                                    |           | 1          |         |           |
| Test run (no update)                       | ,                                                                                                    |           | J          |         |           |
| Log<br>Display log                         |                                                                                                    |           |            |         |           |
| Display log for time ma                    | nagement additic                                                                                                    | onally    |            |         |           |
| Display variant for log                    |                                                                                                    |           | Ø          |         |           |
| Remuneration statement pa                  | rameters                                                                                                    |           |            |         |           |
| O Display variant Rem. st                  | ateme                                                                                                    |           | 7          |         |           |
| No remuneration statem                     | nent                                                                                                    |           |            |         |           |

8 Once the processing is done, only employees with remaining red lines will appear.

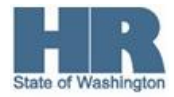

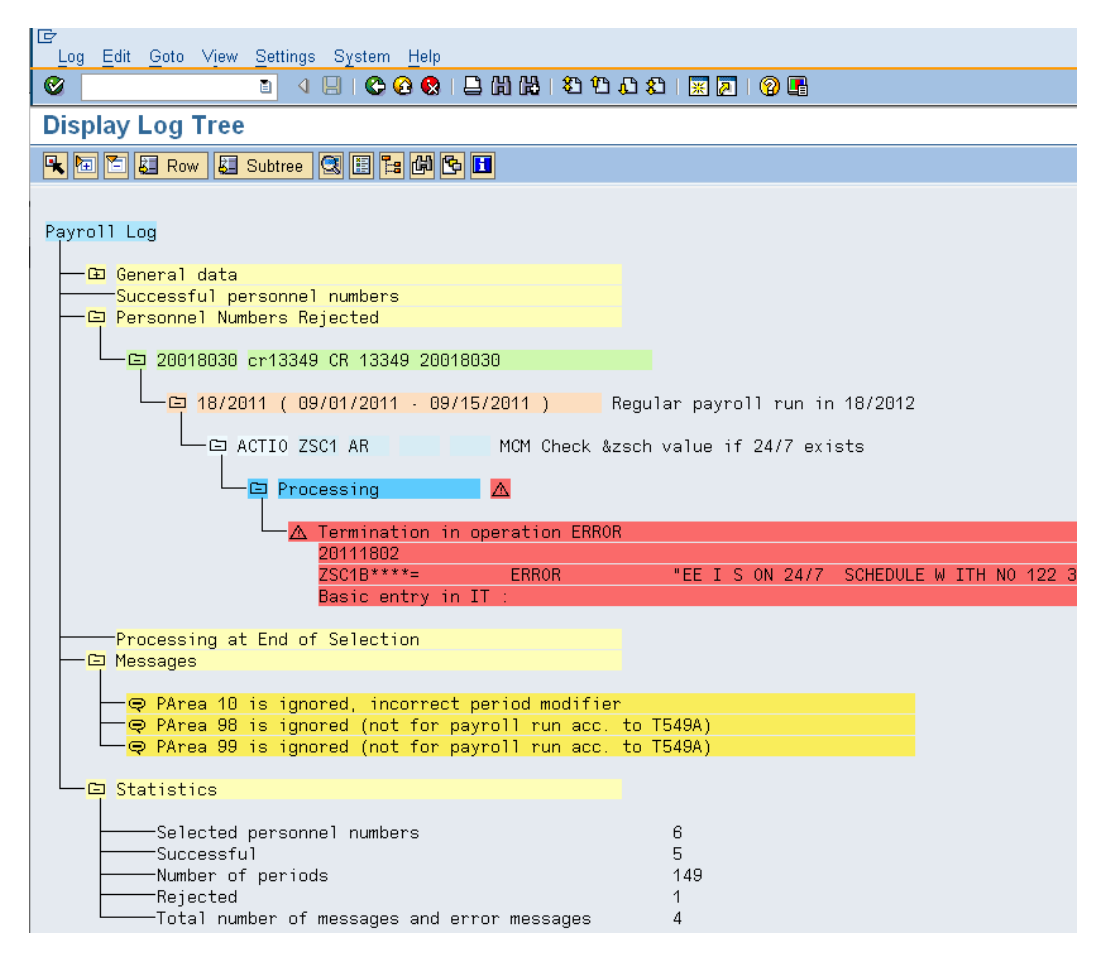

٩

Employees with redlines will display. Make the correction(s) to clear the redline, re-run the Payroll Simulation following steps 1-7 to verify corrections have been made, or identify additional redlines.

## Results

You have successfully identified employees within your agency that have redlines, following entries made to their master data.

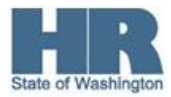